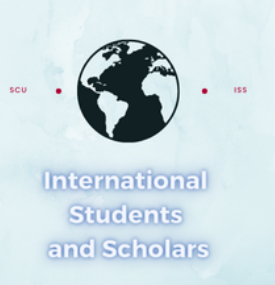

## How To Submit the Cap Gap I-20 Request in MyiSCU

Select the Cap Gap I-20 Request eForm under the F-1 Practical Training Menu

## **F-1 Practical Training** Home **F-1 Practical Training** Tasks F-1 Student Services **View My Information OPT Update Contact** Ĉ Ð Cap Gap I-20 Request **OPT Reporting** Information **SEVP Portal Reset** Ĉ View my OPT ය් С **STEM OPT Reporting** Request Information STEM OPT Extension 6 Request

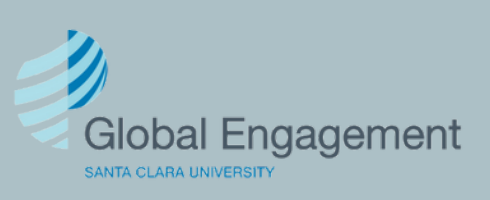

International Students and Scholars

Enter the required information and click Submit.

## Cap Gap I-20 Request

(\*) Information Required

Requesting a Cap Gap I-20 signifies that you plan to rely on Cap Gap and therefore that you do not plan to file a STEM OPT Extension. If you request a Cap Gap I-20, we will not process a STEM OPT extension on your behalf without an appeal.

An H-1B Receipt Notice is Required to Request a Cap Gap I-20.

Please review our Life After F-1 website for more information on Cap Gap and eligibility.

OPT status: No OPT on file

Please upload your H-1B Receipt Notice (not the selection receipt). \*

Select File

Do you have any upcoming international travel plans?\*

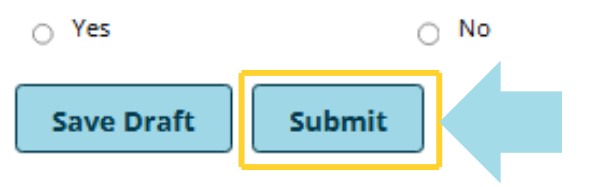

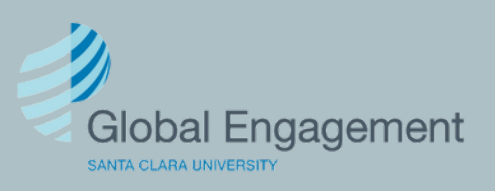